# MULTI-FACTOR AUTHENTICATION (MFA) HOW TO SETUP SMS / TEXT MESSAGE AUTHENTICATION

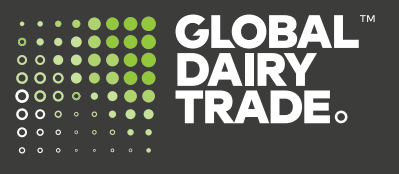

Global Dairy Trade is introducing multi-factor authentication (MFA) as an added level of security for our customers.

Multi-factor authentication (MFA) is designed to provide a more secure way to log into your MyGDT account. It combines something you know (your email address and password) with something you have (an authenticator app on your smartphone or tablet). If you don't have a smartphone or tablet, you can setup SMS-Text authentication.

Please follow the below instructions.

#### Step One:

• On your computer device, go to www.globaldairytrade.info and click 'Login to MyGDT'.

| Help/Contact us | English | 中文         | Login to MyGDT | Search GDT | ٩          |
|-----------------|---------|------------|----------------|------------|------------|
| Home            | GD      | T Events 🗸 | GDT Insight 🗸  | Results 🗸  | About Us 🗸 |

#### Step Two:

You will be prompted with this new login screen. See below. Use your existing Username (email address) and Password and click **Sign In** 

| GLOBAL DAIRY TRADE                                  |
|-----------------------------------------------------|
| Sign In                                             |
| Username                                            |
| Password                                            |
| Remember me                                         |
| Sign In                                             |
| By logging in you are agreeing to our terms of use. |
| Forgot password?                                    |
| Unlock account?                                     |
| Please click here for support with signing in.      |

The next page requires you to setup your multifactor authentication.

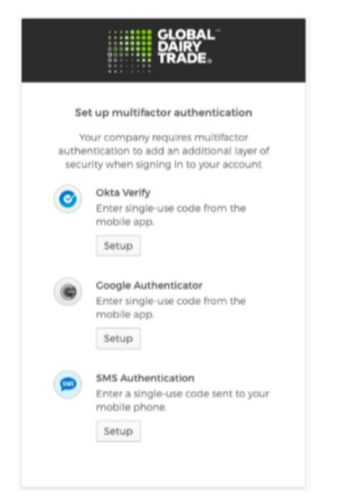

Under SMS Authentication, Click 'Setup'.

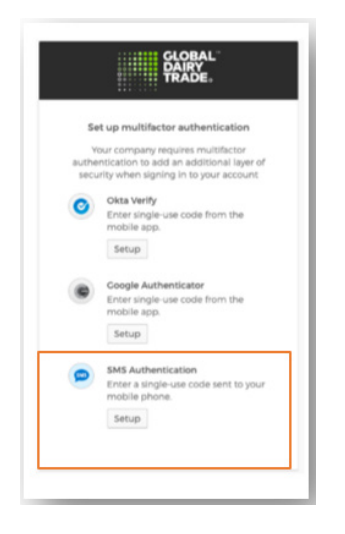

The next window prompt requires you to choose your country and enter your mobile phone number.

| GLOF<br>DAIR<br>TRAI        | BAL <sup>™</sup><br>YY<br>DE₀ |
|-----------------------------|-------------------------------|
| •••••                       |                               |
| Descise a code size 6146 to |                               |
| Receive a code via SMS to   | o authenticate                |
| United States               | *                             |
| Phone number                |                               |
| +1                          | Send code                     |
|                             |                               |
| Deels to factor list        |                               |

Choose your Country and enter your Mobile Number. Then click 'Send Code'. This will take you to the next screen where you will enter the code.

| GLOBA<br>DAIRY<br>TRADE           | <b>L</b>    | GLOBAL <sup>-</sup><br>DAIRY<br>TRADE |                    |
|-----------------------------------|-------------|---------------------------------------|--------------------|
| Receive a code via SMS to a       | uthenticate | Receive a code via S                  | MS to authenticate |
| New Zealand                       | *           | New Zealand                           | ,                  |
| Phone number<br>+64 0212208795 \$ | end code    | Phone number                          |                    |
| Back to factor list               |             | +64 0212208795                        | Sent               |
|                                   |             | Enter Code                            |                    |
|                                   |             | Ve                                    | rify               |
|                                   |             | Back to factor list                   |                    |

### Step Three:

You will receive an SMS/Text message in your mobile phone. This is a unique code and changes whenever a request is sent. Below is just a sample code.

| 14:54 Ø              | হি* ,াা 34% 🚊   |
|----------------------|-----------------|
| < 8260               | <b>L</b> Q :    |
| Add to contacts      | Block number    |
| Friday, 7 M          | fay 2021        |
| Your verification co | de is 646596. 🙀 |
|                      |                 |

Enter the code and click 'Verify'. Then click 'Finish'.

| GLOBAL <sup>-</sup><br>DAIRY<br>TRADE.                                                                                       |  |  |
|----------------------------------------------------------------------------------------------------|--|--|
| Set up multifactor authentication<br>You can configure any additional optional<br>factor or click finish<br>Enrolled factors |  |  |
| Additional optional factors                                                                                                  |  |  |
| Okta Verify<br>Enter single-use code from the<br>mobile app.                                                                 |  |  |
| Setup                                                                                                    |  |  |
| Setup                                                                                                    |  |  |
| Finish                                                                                                    |  |  |
|                                                                                                    |  |  |

Congratulations! You have now setup your SMS / Text Message Authenticator.

Please don't hesitate to contact us at help@globaldairytrade.info for information or assistance; we're here to help!

Regards,

The Team at GDT

## **CONTACT US**

help@globaldairytrade.info www.globaldairytrade.info